# Digital Banking Guide

**Policy Administration** 

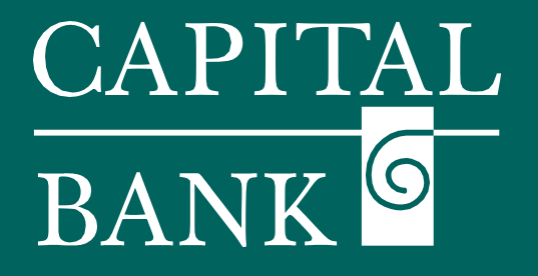

## capitalbankmd.com

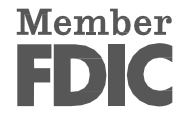

## **User Guide – Policy Administration**

### **Introduction to Policy Administration**

The 'Company Policy' feature in Capital Bank's Digital Banking gives business administrators a centralized way to manage users rights, limits and entitlements at a company level. It can be used to define accounts, transaction types, and features that can be made available along with specific permissions for users at different levels within a company.

Users have administrative rights and 'Manage Company Policy' permission can update parts of the policy, such as enabling or disabling transaction types, features and setting transaction limits. However, the policy itself cannot be deleted. This feature is helpful in ensuring consistent and secure activity management for all users in the organization.

Please Note: Based on your company settings, if 'Dual Action for non-financial transactions' is enabled, any changes to the policy will require approval from a second authorized user, adding an extra layer of security and control.

| CAPTTAL<br>BANK G                                                                                                    | Overview:                                                                                                    |
|----------------------------------------------------------------------------------------------------|----------------------------------------------------------------------------------------------------|
| Home Transfers & Payments Business Banking Services Settings Messages Online Activity Log Off Settings                                                                                                    | This user guide will give an overview of the 'Company Policy' features. It also lists the process of managing company-level permissions for transactions,                                                                                                    |
| ADMINISTRATION                                                                                                    | <ul> <li>features and accounts.</li> <li>Company Policy Overview<br/>Navigation: <ol> <li>Navigate to the 'Policies' tile from the 'Administration' section available<br/>under the 'Settings' tab.</li> </ol> </li> </ul>                                                                                                    |
| CAPITAL FLORIDA<br>Company Policy (*)<br>Transactions Features Accounts User Roles<br>Filter:  The Enabled Disabled ACH BATCH Can Very al Spread-Concel S5,000.00 Rights Alloved Actions                                                                                                    | <ul> <li>2. Click on the 'Policies' tile to further navigate to the 'Company Policy' page. This page contains the below given tabs/ sections: <ul> <li>a. Transactions</li> <li>b. Features</li> <li>c. Accounts</li> <li>d. User Roles</li> </ul> </li> </ul>                                                                        |
| Home Transfers & Payments Business Banking Services Settings Messages Online Activity Log Off CAPITAL FLORIDA Company Policy ①                                                                                                    | Section 1: Transactions Tab<br>The 'Transactions' tab in the Company Policy section displays a list of all<br>transaction types available to the company, along with their associated<br>'Rights' and 'Allowed Actions'.                                                                                                    |
| Transactions Features Accounts User Roles Filter: All Enabled Disabled ACH Batch Gar Wey all transactions Rights Allowed Actions                                                                                                    | <ol> <li>Filter: You filter for 'All', 'Enabled' and 'Disabled' transaction types<br/>using the respective links.</li> </ol>                                                                                                    |
| Approval Limits Approval Limits S999,999.99 Per Transaction S 5,000.00                                                                                                    | <ol> <li>Additionally, you can search and select the required transaction type<br/>using drop-down.</li> </ol>                                                                                                    |
| ACH Pass Thru<br>Can whick structure<br>Sta Datity Per Account         5         50,000.00         999           Datity Per Account         5         50,000.00         999           ACH Pass Thru<br>Sta Datity Spone Cancel         Datity Per Account         5         50,000.00         999           ACH Pass<br>ACH Payment<br>Can Weive al transaction<br>Can Weive all transaction<br>Can Weive all transaction         Monthly         5         1,500,000.00         999,999 | 3. The following details will be visible and can be modified for the selected transaction type:                                                                                                    |
| ACH Receipt<br>Can viewal homotopole<br>Can bird/spone/Cancel                                                                                                    | <ul> <li>a. <i>Rights</i>: define approval limits at a company level. These limits can be modified as individual user level.</li> <li>Approval Limits are defined at 'Per Transaction' 'Daily Per Account' 'Daily' and 'Monthly' level and can be assigned as a value - 'Maximum Amount' and as a count - 'Maximum Count'.</li> </ul> |

displayed for viewing only.

1

| Company Policy 💮                                                                                                    |
|----------------------------------------------------------------------------------------------------|
| Transactions Features Accounts User Roles                                                                                   |
| Filter: All Enabled Disabled                                                                                                |
| ACH Batch ACH BATCH                                                                                                    |
| Can Drift Approved Incel<br>S5,000.00 Rights Allowed Actions                                                                |
| ACH Collection POLICY TESTER                                                                                                |
| Can Directions<br>San Directions<br>San Directions<br>San Directions<br>All<br>All<br>All<br>All<br>All<br>All<br>All<br>Al |
|                                                                                                    |
| Add Allowed Action ×                                                                                                    |
| Allows ACH Batch transaction for any amount                                                                                 |
| Amount                                                                                                    |
| Any allowable amount                                                                                                    |
| ○ Specific Amount                                                                                                    |
| Approvals                                                                                                    |
|                                                                                                    |
| Accounts                                                                                                    |
| Any allowed account (11) Select specific account(s)                                                                         |
| Cancel Submit                                                                                                    |
|                                                                                                    |
| ACH BATCH                                                                                                    |
| Rights Allowed Actions                                                                                                    |
| POLICY TESTER V                                                                                                    |
| ilter by                                                                                                    |
| All V Q Search all Add Allowed Action                                                                                       |
|                                                                                                    |
| Allows ACH Batch transaction for any amount                                                                                 |
| Amount: Any Accounts: Any Hide Details Approvals: 1                                                                         |
| Edit Allows ACH Batch transaction for any amount                                                                            |
| Delete                                                                                                    |
|                                                                                                    |
| Transactions Features Accounts User Roles                                                                                   |
| Filter: All Enabled Disabled                                                                                                |
| ACH Batch ACH BATCH                                                                                                    |
| Can Vere all transactions<br>Can Druft/Approve/Cancel<br>\$5,000,00 Rights Allowed Actions                                  |
| ACH Collection POLICY TESTER V                                                                                              |
| Can view all transactions<br>Can Draft/Approve/Cancel<br>5999,5999.99                                                       |
| All V Q Search all Add Allowed Action                                                                                       |
| ACLT rds5 1110<br>Can view all remarkations<br>Can Duft/ApprovelCancel<br>S9 99 99                                          |
| Allows ACH Batch transaction for any amount                                                                                 |

| Operation                                               | Amount                                                                                               | Account                  |                    |
|---------------------------------------------------------|----------------------------------------------------------------------------------------------------|--------------------------|--------------------|
| Approve                                                 | ✓ s                                                                                                  | 100 MMDA COMMERC         | AL HIGH YIELD 1472 |
| Auth code provided                                      | Template used                                                                                        |                          | Test               |
| Filter by                                               |                                                                                                    |                          |                    |
| AII V Q                                                 | Search all                                                                                           | [ 🏼 🗖                    | Add Allowed Action |
| O This transaction will be allow                        | wed.                                                                                                 |                          |                    |
|                                                         | $\odot$                                                                                              | $\odot$                  |                    |
|                                                         | Bank                                                                                                 | Company                  |                    |
| Allows ACH Batch transaction                            | on for <b>any amount</b>                                                                             |                          |                    |
|                                                         | on to any amount                                                                                     |                          |                    |
| OLICY TESTER                                            |                                                                                                    |                          | ^                  |
| OLICY TESTER                                            | Amount                                                                                               | Account                  | ^                  |
| POLICY TESTER                                           | Amount                                                                                               | Account                  | INE OF CREDIT 5513 |
| OLICY TESTER peration Approve Auth code provided        | Amount       \$       \$       Template used                                                         | Account<br>0 HOME EQUITY | INE OF CREDIT 5513 |
| OLICY TESTER peration Approve Auth code provided er by  | Amount          \$         \$         Template used                                                  | Account<br>0 HOME EQUITY | JNE OF CREDIT 5513 |
| POLICY TESTER peration Approve Auth code provided er by | Amount       \$       Template used                                                                  | Account<br>0 HOME EQUITY | INE OF CREDIT 5513 |
| POLICY TESTER peration Approve Auth code provided er by | Amount          \$         \$         Template used         Search all         d by the Bank policy. | Account<br>0 HOME EQUITY | JNE OF CREDIT 5513 |
| OLICY TESTER peration Approve Auth code provided er by  | Amount Search all d by the Bank policy.                                                              | Account<br>0 HOME EQUITY | JNE OF CREDIT 5513 |

b. *Allowed Actions*: used for assigning actions / operation rights for the selected transaction type.

Based on the transaction type selected, the applicable allowed actions can be viewed by clicking on the 'Add Allowed Action' button.

On the 'Add Allowed Action' overlay, make the required selections and click on 'Submit' to save the changes.

Click the 'Add Allowed Action' button to add a new allowed action

- 1. *Amount*: You can assign a 'Specific Amount' or select the 'Any Allowable Amount' radio button to enable the action for an unlimited amount.
- 2.*Approvals* (*Dropdown*): Specify the number of approvals required for each transaction type using the dropdown.
- 3.Accounts: Select the accounts can be made available for the selected transaction type.You can 'Select specific account(s)' or assign "Any allowed
- account".4.On completing the selections, click 'Submit' to save and return to the Company Policy page

The selected 'allowed Actions' will be displayed in the lower section. Use the ellipsis to perform the following actions:

*Edit:* Use the 'Edit' option to modify the existing selections.

View / Hide Details: Use the 'View / Hide Details' expand / collapse the Allowed Actions details

Delete: Use the 'Delete' option to delete an existing Allowed Action from a Transaction Type

#### Policy Tester:

On adding the allowed actions, to review the structure and working of the assigned actions, click on the 'Policy Tester' arrow to view its validity and consistency.

The 'Policy Tester' feature is used to test assigned actions before updating them at the company level. This helps in ensuring that transaction entitlements align with

both Bank and Company Policies. Use the 'Policy Tester' feature to verify changes made to the 'Allowed Actions' before submitting the changes.

Select the 'Operation' type using the dropdown and update data in the corresponding fields of 'Amount' and 'Account'.

If you wish to add a security layer to the selected operation,

select the 'Auth code provided' checkbox. This will require the user to provide an authorization code or code to complete the action.

If you wish to grant access for the selected operation to a 'Drafts Restricted User' select the 'Template used' checkbox. Click on 'Test' to view the results. The result will display of the company policy settings and bank settings are in sync or not.

In case the policy tester fails, an error message will be displayed highlighting the reason for failure.

The Policy Results appear and indicate whether the Company Policy and FI settings will allow or deny the transaction, depending on your Allowed Actions.

| Transactions Features Accounts User Roles    |                            | Section 2: Features Tab                                                       |
|----------------------------------------------|----------------------------|-------------------------------------------------------------------------------|
| FEATURES ⑦                                   |                            | The 'Features' tab contains a list of features that have been assigned to you |
| Q 🚫                                          | ]                          | company by the bank.                                                          |
| нтя                                          |                            | This is a read-only display and cannot be modified.                           |
| Access Incoming/Outgoing Wire Alerts         | Allow Centrix Positive Pay |                                                                               |
| Allow one-time recipients                    | Can Add Users              | Features are categorized as under:                                            |
| Recipient upload from batch                  | View Wire Activity         | Positive Pay, upload rights etc.                                              |
| Wire upload from batch (requires Multi-Wire) |                            |                                                                               |
| 3M FEATURES                                  |                            | 2. Custom Features: include Accounts, Advanced E-statement                    |
| Account Container                            | Accounts                   |                                                                               |
| PORATE                                       |                            | 3. Corporate: Commercial Dashboard, Information Reporting                     |
| Commercial Dashboard                         | Enable BAI report files    | User roles etc.                                                               |
| Information Reporting (18 of 18 selected)    | Manage Company Policy      |                                                                               |
| CH Online Origination                        |                            | 4. Generated Transaction: for enabling multi-payments                         |
| Manage User Roles                            | ]                          | 5. Mobile: Multi Deposit Mobile Capture.                                      |
| ERATED TRANSACTION                           |                            |                                                                               |
| Enable Multi-Transfer                        | Enable Multi-Wire          | 6. System Values                                                              |
| ILE                                          |                            |                                                                               |
| Multi Deposit Mobile Capture                 | ]                          |                                                                               |
| TEM VALUES                                   |                            |                                                                               |
|                                              | ]                          |                                                                               |

| Transactions | Features Accounts User Roles |              |              |              |        |  |
|--------------|------------------------------|--------------|--------------|--------------|--------|--|
| Number       | Name                         | View         | Deposit      | Withdraw     | Labels |  |
| 1472         | MMDA COMMERCIAL HIGH YIELD   | $\checkmark$ | $\checkmark$ | $\checkmark$ |        |  |
| 5513         | HOME EQUITY LINE OF CREDIT   | $\checkmark$ | $\checkmark$ | $\checkmark$ |        |  |
| 0000007456   | External Checking            | $\oslash$    | $\checkmark$ | $\checkmark$ |        |  |
| 5514         | COMMERCIAL TERM TIME         | $\checkmark$ | $\oslash$    | $\oslash$    |        |  |
| 6785         | REAL ESTATE COMMERCIAL       | $\checkmark$ | $\checkmark$ | $\checkmark$ |        |  |
|              |                              | ./           | ./           | ./           |        |  |

| Transactions Fea | itures Accounts User Roles | U            |              |              |                 |                  |
|------------------|----------------------------|--------------|--------------|--------------|-----------------|------------------|
| ACCOUNTS ③       |                            |              |              |              |                 |                  |
|                  | 🖉 Edit Labels              |              |              |              | 2 of 2 selected | d accounts showr |
| Number           | Name                       | View         | Deposit      | Withdraw     | Labels          |                  |
| 1472             | MMDA COMMERCIAL HIGH YIELD | $\checkmark$ | $\checkmark$ | $\checkmark$ |                 | ✓                |
| 5513             | HOME EQUITY LINE OF CREDIT | $\checkmark$ | $\checkmark$ | $\checkmark$ |                 |                  |

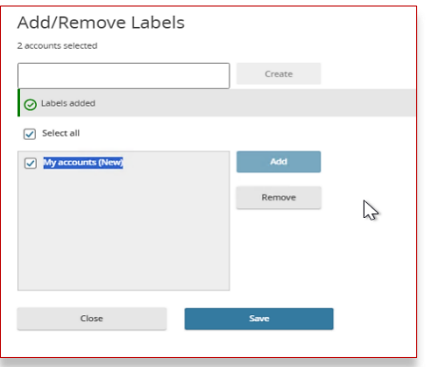

#### Section 3: Accounts Tab

The Accounts tab shows the list of accounts available at the company level. The accounts list is displayed in a read-only format. This list also specifies the allowable operations associated with the accounts.

Account Labels: The Account Labels features allows you to combine and group accounts to suit your viewing and usage preferences. You can club accounts based on their location, purpose or accounting preference by assigning them an Account Label.

To create or edit an 'Account Label':

- 1. Select the checkbox adjacent to the required 'Accounts' and click on the 'Edit Labels' link to add or modify the label.
- 2. On the 'Add / Remove Labels' overlay, enter a new label name and click "Create" to add it.
- 3. The created label name will be displayed in the gray box below.
- 4. Select the label and click on Check the box next to an existing label to apply it to the account and click the 'Add button.
- 5. Click 'Save' to confirm your changes.
- 6. Click on 'X' icon in labels column on Accounts tab to remove the label

| Number | Name                       | View         | Deposit      | Withdraw     | Labels              |
|--------|----------------------------|--------------|--------------|--------------|---------------------|
| 1472   | MMDA COMMERCIAL HIGH YIELD | $\checkmark$ | $\checkmark$ | $\checkmark$ | My accounts $	imes$ |
| 5513   | HOME EQUITY LINE OF CREDIT | $\checkmark$ | $\checkmark$ | $\checkmark$ | My accounts 🗙       |
|        |                            |              |              |              |                     |

| Home                                                                                             | Transfers & Payments                                                                                                    | Business Banking                                                                                                    | Services                                                                                                    | Settings                                                                                                    | Messages                                                                                                    | Online Activ                                                                                                    | ity    | Log Of      |
|--------------------------------------------------------------------------------------------------|----------------------------------------------------------------------------------------------------|----------------------------------------------------------------------------------------------------|----------------------------------------------------------------------------------------------------|----------------------------------------------------------------------------------------------------|----------------------------------------------------------------------------------------------------|----------------------------------------------------------------------------------------------------|--------|-------------|
| User                                                                                             | Roles 💿                                                                                                    |                                                                                                    |                                                                                                    |                                                                                                    |                                                                                                    |                                                                                                    |        |             |
| Q s                                                                                              | earch                                                                                                    |                                                                                                    |                                                                                                    |                                                                                                    |                                                                                                    |                                                                                                    |        |             |
| USER F                                                                                           | ROLE TEMPLATE<br>ROLES                                                                                                    | s<br>S                                                                                                    |                                                                                                    |                                                                                                    |                                                                                                    |                                                                                                    |        |             |
|                                                                                                  |                                                                                                    |                                                                                                    |                                                                                                    |                                                                                                    |                                                                                                    |                                                                                                    |        |             |
| ser Roles ⑦                                                                                      |                                                                                                    |                                                                                                    |                                                                                                    |                                                                                                    |                                                                                                    |                                                                                                    |        |             |
| ser Roles ⑦                                                                                      |                                                                                                    |                                                                                                    |                                                                                                    |                                                                                                    |                                                                                                    |                                                                                                    | L.     |             |
| Ser Roles ⑦<br>〉 Search<br>SER ROLE TEMPL/                                                       | ATES                                                                                                    |                                                                                                    |                                                                                                    |                                                                                                    |                                                                                                    |                                                                                                    | Ş      | •           |
| Ser Roles ③<br>2 Search<br>SER ROLE TEMPL/                                                       | ATES                                                                                                    |                                                                                                    |                                                                                                    |                                                                                                    |                                                                                                    |                                                                                                    |        |             |
| Ser Roles ③<br>2 Search<br>SER ROLE TEMPL/<br>ame ^<br>mpany Admin                               | ATES<br>Description<br>Has access to<br>cancel trx rng<br>to View all Us                                                                                                    | 2 all features, accounts, and en<br>the secount of the secount of the second of the second of the secon                                                                                                    | abled trx types w                                                                                                    | ith full amount (p                                                                                                    | er Bank policy) for d<br>per Company Policy                                                                                                    | raft, approve,<br>and the ability                                                                                                    | Q<br>Q | ,<br>(      |
| Ser Roles ⑦<br>2 Search<br>SER ROLE TEMPLA<br>anne ^<br>mpany Admin<br>yables Admin              | ATES<br>Description<br>Has access to<br>cancet trx rig<br>to View all Us<br>Has access to<br>Single Paym<br>allowed amo<br>maximum R6                                               | b all features, accounts, and en<br>hts. The Admin Role also has ti<br>ter Roles trx activity.<br>s on-User or Company Policy<br>nrt, ACH Paymens, ACH Payrol<br>unt (per Bank policy) for draft,<br>be Approval Limits per Company                                                                                                    | abled trx types wi<br>he maximum Role<br>II, Pass Thru, Done<br>approve, cancel te                                                                                                    | ich full amount (p<br>Approval Lunis<br>all accounts, and<br>estic Wire Transf<br>arx rights. The Pay<br>ability to Vite will                                                                                      | er Bank policy) for d<br>per Company Policy<br>enabled payables G<br>r, & ind Wire Transf<br>ables Admin Role ab<br>Juer Roles trx activi                                                                        | raft, approve,<br>and the ability<br>If trx types (ACH<br>er) with full<br>so has the<br>Sy.                                                              |        | ،<br>ر      |
| Ser Roles ⑦<br>Search<br>SER ROLE TEMPL/<br>Ime ^<br>mpany Admin<br>yables Admin<br>yables Clerk | ATES<br>Description<br>Has access to<br>cancel trx rig<br>to View all Us<br>Single Payme<br>allowed amo<br>maximum Re<br>Has no acces<br>Payment, Ac<br>allowed amo<br>the Role App | 2 all features, accounts, and en<br>ths. The Admin Role also has to<br>re Roles trx activity. 10 non-User or Company Policy<br>or, ACH Payments, ACH Payrol<br>le Approval Limits per Company<br>s to features, access to all<br>access and the Approxement and the Approxement<br>s to features, access to company Policy<br>or Long and the Approxement and the Approxement<br>and the Approxement and the Approxement<br>and the Approxement and the Approxement and the<br>Approxement and the Approxement and the<br>Approxement and the Approxement and the<br>Approxement and the Approxement and the<br>Approxement and the Approxement and the<br>Approxement and the Approxement and the<br>Approxement and the Approxement and the<br>Approxement and the Approxement and the<br>Approxement and the Approxement and the<br>Approxement and the Approxement and the<br>Approxement and the Approxement and the<br>Approxement and the Approxement and the<br>Approxement and the Approxement and the<br>Approxement and the<br>Approx | abled trx types wi<br>he maximum Role<br>related features, c<br>II, Pass Thru, Dom<br>approve, cancel a<br>paprove, cancel a<br>paprove, cancel of<br>thru, Domestic V<br>aft restricted & ca<br>far restricted & ca | ith full amount (p<br>Approval Limits<br>all accounts, and<br>esice Wire Transfirs<br>regists. The Pay<br>ability to View all<br>to enabled payat<br>to enabled payat<br>incre I transfirs. Ti<br>o View only ther | er Bank policy) for d<br>per Company Policy<br>enabled payables G'<br>ables Admin Role als<br>User Roles trx activ<br>else GT trx types ACU<br>wire Transfer) wi<br>the Payables Clerk al<br>win User Role trx a | raft, approve,<br>and the ability<br>If trx types (ACH<br>er) with full<br>so has the<br>9.<br>H Single<br>L 25% of the<br>so has 25% of<br>ctivity only. |        | ،<br>ر<br>ر |

| New User Role                                                                            |                                                     |                                          |
|------------------------------------------------------------------------------------------|-----------------------------------------------------|------------------------------------------|
| Role Name                                                                                |                                                     |                                          |
| Copy of Company Admin                                                                    |                                                     |                                          |
| Description (optional)                                                                   |                                                     |                                          |
| Has access to all features, accounts, and enabled trx types with full amount (per Bank p | olicy) for draft, approve, cancel trx rights. The A | dmin Role also has the maximum Role Appr |
|                                                                                          | Cancel                                              | Ok                                       |
|                                                                                          |                                                     |                                          |
|                                                                                          |                                                     |                                          |

| ter: All Enabled Disabled                                               |                        |                | ~          |               |          |
|-------------------------------------------------------------------------|------------------------|----------------|------------|---------------|----------|
| ACH Batch                                                               | ACH BATCH              |                |            |               | Enabled  |
| Can Draft/Approve/Cancel<br>\$5,000.00                                  | Rights Allowed Actions |                |            |               |          |
| ACH Collection<br>Can view all transactions<br>Can Draft/Approve/Cancel |                        |                |            | Vie           | ew All 🗸 |
| \$333,333.33                                                            | Approval Limits        |                |            |               |          |
| ACH Pass Thru<br>Can view all transactions                              |                        | Maximum Amount |            | Maximum Count |          |
| Can Draft/Approve/Cancel<br>\$9,999.99                                  | Per Transaction        | s              | 5,000.00   |               |          |
| ACH Payment<br>Can view all transactions                                | Daily Per Account      | 5              | 50,000.00  | 999           |          |
| Can Draft/Approve/Cancel<br>\$9,990.00                                  | Daily                  | \$             | 500,000.00 | 9,999         |          |
|                                                                         |                        |                |            |               |          |
|                                                                         |                        |                |            |               |          |
|                                                                         |                        |                |            |               |          |

#### Section 4: User Roles

The User Role Templates feature can be used to ensure ease and consistency in assigning roles and entitlements to users.

Each corporate end user can be assigned a user role based on their profile, role in the organization and the permissions they may need to perform their roles.

User roles should align with company policy and reflect user responsibilities, such as drafting or approving transactions, without exceeding policy limits. Pre-defined user role templates can be used or modified based on individual organizational needs.

#### 1. User Roles Templates

A default list of user role templates is assigned to each corporate entity based on their bank's settings and group policies.

Entities may choose to map their roles to the existing templates or modify the existing templates as needed.

Existing role templates can be copied and assigned to a user. If needed, user role templates Transaction Types, Accounts, Limits, Rights etc. can be modified for a specific user level.

Any user level modifications need secondary approval and will be available on the user's next login.

- 1. Click on 'User Role Templates' link to view the list of existing role templates.
- 2. Use the search bar to type a keyword and locate the required template
- 3. Use the 'magnifying glass' to view the policy associated with the selected template.
- 4. To create a new User Role using the template click on Copy icon, give entitlements and save which will list it under User Roles section

The following are a few User role templates which may appear if and where applicable.

- Admin Role: Admin has all access in the system like create, approve, cancel transactions, and see all user activity. They have full access and the highest limits allowed by the company.
- *Payables Admin*: Can manage all payment types (ACH, Payroll, Wires, PassThru) with full access to create, approve, and cancel transactions. It has the highest approval limits and can view all user activity.
- Receivables Admin: Can manage all incoming payment types (ACH Receipts, Collections, PassThru). Can create, approve, and cancel transactions, view all user activity, and has the highest approval limits.
- *Payables/Receivables Admin*: Handles both payments and incoming funds with full access to all transaction types. Can create, approve, and cancel transactions, see all user activity, and has the highest approval limits.

| Name 🔿                | Description                                                                                                    | Users $\land$ |   |   |    |
|-----------------------|----------------------------------------------------------------------------------------------------|---------------|---|---|----|
| ADMIN                 | None                                                                                                    | 2             | Ô | 뫄 | Ô  |
| ADMIN                 | None                                                                                                    | None          | Ø | Ð | ۵. |
| ADMIN                 | None                                                                                                    | None          | Ø | 다 | ۵  |
| ADMIN                 | None                                                                                                    | None          | Ø | 모 | Ē  |
| Admin                 | None                                                                                                    | 2             | Ø | Ð | Ē  |
| All                   | None                                                                                                    | None          | Ø | 다 | Ê  |
| Copy of Company Admin | Has access to all features, accounts, and enabled trx types with full amount (per Bank policy)<br>for draft, approve, cancel trx rights. The Admin Role also has the maximum Role Approval<br>Limits per Company Policy and the ability or View all User Roles trx activity. | None          | Ô | Ð | ŵ  |
|                       |                                                                                                    |               |   |   |    |

- *Payables Manager*: Manages payment types and recipients with access to accounts and payables. Can create, approve, and cancel transactions up to 50% of the allowed limits. Can see all user activity.
- *Receivables Manager*: Manages incoming payments and recipients. Can create, approve, and cancel receivables up to 50% of the allowed limits. Can view all user activity.
- *Payables Clerk*: Can draft and cancel payment transactions (ACH, Payroll, Wires) up to 25% of the allowed limits. Can only see their own activity. No access to other features.
- *Receivables Clerk*: Can draft and cancel receivable transactions up to 25% of the allowed limits. Can only view their own activity. No access to other features.
- View Only: Can view all accounts and receivable transactions (ACH Receipts and Collections). No access to make changes or use features.

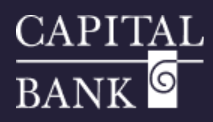

| Q 300.01                                                                                                    |                                                                                                    |                                                                                                    |                                                                                        |                   |                                                   |          |
|----------------------------------------------------------------------------------------------------|----------------------------------------------------------------------------------------------------|----------------------------------------------------------------------------------------------------|----------------------------------------------------------------------------------------|-------------------|---------------------------------------------------|----------|
| SER ROLE TEMPLATES                                                                                                    |                                                                                                    |                                                                                                    |                                                                                        |                   |                                                   |          |
| SER ROLES                                                                                                    |                                                                                                    |                                                                                                    |                                                                                        |                   |                                                   |          |
|                                                                                                    |                                                                                                    |                                                                                                    |                                                                                        |                   | Cre                                               | ate l    |
| lame \vee                                                                                                    | Description                                                                                                    |                                                                                                    | Users $\land$                                                                          |                   |                                                   |          |
| fiew User                                                                                                    | None                                                                                                    |                                                                                                    | 1                                                                                      | Ø                 | 맙                                                 | ť        |
| fiew User                                                                                                    | None                                                                                                    |                                                                                                    | None                                                                                   | Ø                 | 만                                                 | ť        |
| R ADMIN                                                                                                    | None                                                                                                    |                                                                                                    | 17                                                                                     | Ø                 | 맙                                                 | ť        |
| eceivable Manager                                                                                                    | None                                                                                                    |                                                                                                    | None                                                                                   | Ø                 | 민                                                 | ť        |
| leceivable Admin                                                                                                    | None                                                                                                    |                                                                                                    | None                                                                                   | Ø                 | 모                                                 | ť        |
| ayable Manager                                                                                                    | None                                                                                                    |                                                                                                    | 1                                                                                      | 0                 | 민                                                 | ť        |
| er Role Policy ① Transactions Features A ter: All Enabled Disabled                                                                                                    | Role Ø                                                                                                    | ~                                                                                                    |                                                                                        |                   |                                                   | Sav      |
| JSer Roles > New<br>ser Role Policy ①<br>Transactions Features A<br>Iter: A Enabled Disabled<br>ACH Batch<br>Can Ver all transactions                                                                                                    | Role Ø                                                                                                    | ~                                                                                                    |                                                                                        | Enal              | oled (                                            | Sav      |
| JSER ROLES > New<br>ser Role Policy ①<br>Transactions Features A<br>tree: A Enabled Disabled<br>ACH Batch<br>Can view all serections<br>Can brackings<br>S5,000.00                                                                                                    | Role Ø                                                                                                    | ~                                                                                                    |                                                                                        | Enal              | oled _                                            | Sav      |
| JSER ROLES > New<br>rer Role Policy ①<br>Transactions Features A<br>ter: All Enabled Disabled<br>ACH Batch<br>Can versal transactions<br>S5,000,00<br>ACH Collection<br>ACH Collections                                                                                                    | Role Ø                                                                                                    |                                                                                                    |                                                                                        | Enal              | All                                               | Sav      |
| Iser Roles > New er Role Policy ① Transactions Features A ter: A Enabled Disabled Can Wey all stratactions Can Wey all stratactions Can Wey all st | Role Ø                                                                                                    | ~                                                                                                    |                                                                                        | Enal<br>View      | All                                               | Sav      |
| ISER ROLES > New er Role Policy ① Transactions Features A ter: A Enabled Disabled ACH Batch Can view al transactions Can Draft/Approve/Cancel S5,000.00 ACH Collection Can view al transactions Can Draft/Approve/Cancel S999,999.99 ACH Pass Thru                                                                                                    | Role Ø                                                                                                    | Maximum Amount                                                                                                    | Maximum Coun                                                                           | Enal<br>View      | All<br>All<br>Role<br>Acco                        | Sav<br>O |
| JSER ROLES > New<br>Here Role Policy ①<br>Transactions Features A<br>ter: M Enabled Disabled<br>ACH Batch<br>Can We all transactions<br>Can We all transactions<br>Can We all transactions<br>Can PartiApprove/Canell<br>S999,999.99<br>ACH Pass Thru<br>Can We all transactions<br>Can DayShaprove/Canell<br>S999.999.99                                                                                                    | Role C<br>ACH BATCH<br>Rights Allowed Actions                                                                     | Maximum Amount                                                                                                    | Maximum Coun                                                                           | Enal<br>View      | All<br>V All<br>Role<br>Accord<br>Own             | Sav<br>V |
| Jser Roles > New er Role Policy ① Transactions Features A ter: M Enabled Disabled ter: M Enabled Disabled ACH Batch Can view all stratistions Can view all stratistions Can britiApprove/Cancel S999.999.99 ACH Pass Thru Can view all stratistions Can Draft/Approve/Cancel S9,999.99 ACH Pass Thru Can view all stratistions Can Draft/Approve/Cancel S9,999.99 ACH Pass Thru Can view all stratistions Can Draft/Approve/Cancel S9,999.99 ACH Pass Thru Can view all stratistions Can Draft/Approve/Cancel S9,999.99 ACH Database                                                                                                    | Role C                                                                                                    | Maximum Amount                                                                                                    | Maximum Coun                                                                           | Enal<br>View<br>t | All<br>/ All<br>Role<br>Accol<br>Own<br>None      |          |
| JSEC ROLES > New ser Role Policy ① Transactions Features A tren: A Enabled Disabled ACH Batch Can view all transactions Can Draft/Approve/Caneel S5,000.00 ACH Collection Can view all transactions Can Draft/Approve/Caneel S999,999.99 ACH Pass Thru Can view all transactions Can Draft/Approve/Caneel S9,999.99 ACH Pasyment Can view all transactions Can Draft/Approve/Caneel S9,999.99                                                                                                    | Role C ACH BATCH Rights Allowed Actions Approval Limits Per Transaction Daily Per Account                         | Maximum Amount       s       s                                                                                                    | Maximum Coun<br>5.000.00<br>50.000.00                                                  | Enal<br>✓ View    | All<br>All<br>All<br>Role<br>Accoi<br>Own<br>None |          |
| Jser Roles > New<br>Her Role Policy ①<br>Transactions Features A<br>ter: A Enabled Disabled<br>ACH Batch<br>Can We all transactions<br>Can buft/Approve(Canel<br>S999,999.99<br>ACH Pass Thru<br>Can We all transactions<br>Can Duft/Approve(Canel<br>S9,999.99<br>ACH Pass Thru<br>Can We all transactions<br>Can Duft/Approve(Canel<br>S9,999.99<br>ACH Payment<br>Can We all transactions<br>Can Duft/Approve(Canel<br>S9,999.99                                                                                                    | Role C<br>ACH BATCH<br>Rights Allowed Actions<br>Approval Limits<br>Per Transaction<br>Daily Per Account<br>Daily | Maximum Amount          S         S         S                                                                                                    | Maximum Coun<br>5.000.00<br>50.000.00                                                  | Enal<br>View      | All<br>V All<br>Role<br>Accor<br>Own<br>None      |          |
| JSEC ROLES > New ser Role Policy ① Transactions Features A transactions Features A transactions Features A transactions Can bratingprove/Carel S999,999.99 ACH Pass Thru Can level Itansactions Can bratingprove/Carel S9,999.99 ACH Pass Thru Can level Itansactions Can bratingprove/Carel S9,999.99 ACH Pass Thru Can level Itansactions Can bratingprove/Carel S9,999.99 ACH Pass Itansactions Can bratingprove/Carel S9,999.99 ACH Pass Itansactions Can level Itansactions Can level Itansac | Role C<br>ACH BATCH<br>Rights Allowed Actions                                                                     | Maximum Amount           \$           \$           \$           \$           \$           \$           \$           \$           \$           \$           \$           \$           \$ | Maximum Coun<br>5.000.00<br>500.000.00<br>500.000.00<br>50999<br>500.000.00<br>999,999 | Enal<br>View      | All<br>✓ All<br>Role<br>Accol<br>Own<br>None      |          |

| ACH Batch<br>Can view no transactions<br>Can Draft/Approve/Cancel                    | ACH COLLECTION                            |               | Enabled            |
|--------------------------------------------------------------------------------------|-------------------------------------------|---------------|--------------------|
| \$5,000.00                                                                           | Rights Allowed Actions                    |               |                    |
| ACH Collection<br>Can view account transactions                                      | POLICY TESTER                             |               | $\sim$             |
| Can Dratt/Approve/Cancel<br>\$999,999.99                                             | All V Search all                          |               | Add Allowed Action |
| ACH Pass Thru<br>Can view all transactions<br>Can Draft/Approve/Cancel<br>\$9,999.99 | Allows ACH Collection transaction for any | amount        |                    |
| ACH Payment                                                                          | Operations: Any<br>Amount: Any            | Accounts: Any | Hide Details       |
| Can View all transactions<br>Can Draft/Approve/Cancel<br>\$9,990.00                  |                                           |               | Edit<br>Delete     |

|                                  | Add Allowed Action        |               |          |  |  |  |  |
|----------------------------------|---------------------------|---------------|----------|--|--|--|--|
| CH Batch transaction for         | any amount                |               |          |  |  |  |  |
| Operations                       |                           |               |          |  |  |  |  |
| ✓ Draft                          | Draft Restricted          | Approve       | ✓ Cancel |  |  |  |  |
| Amount                           |                           |               |          |  |  |  |  |
| <ul> <li>Any allowabl</li> </ul> | e amount                  |               |          |  |  |  |  |
| O Specific Amou                  | int                       |               |          |  |  |  |  |
| Accounts                         |                           |               |          |  |  |  |  |
| Any allowed                      | account (0) Select specif | ïc account(s) |          |  |  |  |  |
|                                  |                           |               |          |  |  |  |  |

#### 2. User Roles

The User roles section displays list of created user roles

- 1. Click on 'User Role' text to expand the section
- 2. Use the search bar to quickly find specific user roles.
- 3. Click the 'Sort' icon next to a column to sort roles by name, description, or number of users.
- 4. The number in the 'Users' column shows how many users are assigned to that role, click it to view the list of assigned users

#### 2.1. Create User Role

- Click on 'Create Role' button and navigate to the 'New User Role' page.
- 2. Enter a 'Role name' and a brief 'Description' and click on 'Ok' to proceed.
- 3. You will be navigated to the New Role page which will display tabs for updating entitlements, transactions accesses and limits and other related features.
- 4. The 'Disabled / Enabled' toggle on the right hand corner can be used to restrict a user from accessing specific transaction types, such as payroll or international wires.
  - a. *Rights*: Use the 'Rights' link to define role specific limits for the selected transaction type.
  - b. Select the 'View' checkbox and use the dropdown menu to set transaction view for the user role:
  - c. All: View all transactions in the company
  - d. *Own*: View only their own transactions
  - e. *Account*: View transactions involving accounts they have access to
  - f. *Role*: View transactions made by others with the same role
  - g. No: No access to view transactions
  - h. *Approval Limits*: User roles can have pre-defined approval limits to monitor the amount and count of transactions they can process. These limits can be set on a daily, monthly, or per-account basis. Modify the required fields and click on 'Save'.

*Please Note: Where limits conflict with a higher-level setting, the limit will be highlighted in red.* 

5. *Transactions Tab*: You can view all assigned transaction types along with their approval limits and permitted actions. Use the filter links and dropdown menu to narrow down the list and modify the limits as needed.

*Allowed Actions*: used for assigning actions / operation rights for the selected transaction type.

- a. Click on the 'Add Allowed Actions' tab to add or modify the existing allowable actions.
- b. To view or edit existing 'Allowed Actions' click on the ellipsis and select the required operation.
- c. Operations Rights: You can assign the operations a user is allowed to perform on a transaction, such as drafting, approving, or canceling. Simply check or uncheck the

| boxes to enable or disable specific actions.                                                                                                 |
|----------------------------------------------------------------------------------------------------|
| d. <i>Draft</i> : Create a transaction or template pending approval.                                                                         |
| e. <i>Draft Restricted</i> : Create a drafted transaction from an assigned template, or modify its amount, settlement, date, or description. |
| f. Approve: Approve or finalize drafted transactions.                                                                                        |
| g. Cancel: Reject a drafted or unprocessed transaction.                                                                                      |
|                                                                                                    |

| Transactions       Features       Accounts         FEATURES       Image: Control of the second second secon | Access to all payment templates     Can view all recipients     Manage Recipients     Recipient upload from batch     Wire upload from batch (requires Multi-Wire)     Accounts     Accounts     Business Enrollment Hybrid                                                                                                    | <ul> <li>6. Features in User Role: The 'Features' tab allows you to manage user permissions for editing templates, managing users, incoming / outcoming wires, recipient upload etc. These permissions vary based on a user's policy or role. <ul> <li>a. Click the 'edit' icon next to an existing role or select 'Create Role'.</li> <li>b. Go to the 'Features' tab.</li> <li>c. Toggle features on or off as needed.</li> <li>d. Click 'Save' to apply changes.</li> </ul> </li> </ul>                                                                                                    |
|----------------------------------------------------------------------------------------------------|----------------------------------------------------------------------------------------------------|----------------------------------------------------------------------------------------------------|
| User Roles > New Role       ✓         Transactions       Features       Accounts         ACCOUNTS       ✓         Number       Name         1472       MMDA COMMERCIAL HIGH YIELD         5513       HOME EQUITY LINE OF CREDIT         X000007455       External Checking         5514       COMMERCIAL TERM TIME         VSER ROLES       Name         Admin       None         Admin       None         Mone       None         New Role       None         New Role       None                                                                                                    | Seven   View Deposit Withdraw Labels   ✓ 〇 〇 ✓   ✓ 〇 〇 ✓   ✓ 〇 〇 ✓   ✓ 〇 〇 ✓   ✓ 〇 〇 ✓   ✓ 〇 〇 ✓   ✓ 〇 〇 ✓   ✓ 〇 〇 ✓   ✓ 〇 〇 ✓   ✓ 〇 〇 ✓   ✓ 〇 〇 ✓   ✓ 〇 〇 ✓   ✓ 〇 〇 〇   ✓ 〇 〇 〇   ✓ 〇 〇 〇   ✓ 〇 〇 〇   ✓ २ ० ०   २ २ ० ०   २ २ ० ०   २ २ ० ०   २ २ ० ०   २ २ ० ०   २ २ ० ०   २ २ ० ०   २ २ ० ०   २ २ ० ०   २ २ ० ०   २ २ ० ०   २ २ ० ०   २ २ ० ०   २ २ ० ०   २ २ ० ०   २ २ ० ०   २ २ ० ०   २ २ ० ०   २ २ < | <ul> <li>7. Accounts in User Role: The 'Accounts' tab allows you to control which users can perform actions on specific accounts, such as viewing account details, accessing transaction history, and making deposits or withdrawals.</li> <li>a. Click the 'edit' icon next to an existing role or choose 'Create Role' to create a new role.</li> <li>b. Open the 'Accounts' tab.</li> <li>c. Adjust each user's permissions to view, deposit to, or withdraw from selected accounts. 'Tick' icon means user rights are disabled.</li> <li>View: View balances and history for the account on the Home page, on the Account Details page, and in reports.</li> <li>Deposit: Deposit funds into the account. This is applicable to the ACH Receipt and ACH Collections Transaction Types.</li> <li>Withdraw: Withdraw funds from the account. This is applicable to the ACH Single Payment, ACH Payments, Payroll, Domestic Wire, International Wire, and Tax Payment Transaction Types.</li> <li>d. Click 'Save' to finalize your changes.</li> </ul>                                                                                                    |
| USER ROLE TEMPLATES         USER ROLES         Name       Description         ADMIN       None         ADMIN       None         ADMIN       None         ADMIN       None         ADMIN       None                                                                                                    | Create Role<br>Users ^<br>2<br>None<br>None<br>None<br>None<br>None                                                                                                    | 3. Copy Role<br>To create a new role based on an existing template or existing user<br>role, click the 'Copy' icon to duplicate a default User Role Template<br>from the user roles list and make any needed adjustments and enter a<br>role name.                                                                                                    |
| USER ROLE TEMPLATES USER ROLES Name  Description ADMIN None                                                                                                    | Create Role<br>Users ^<br>2.                                                                                                    | <ul> <li>4. Edit User Role To modify an existing user role, click the 'Edit' icon, system will open a 'User Role' page, make the necessary changes, and click 'Save'. </li> <li>Please Note: Users with 'Manage User Roles' permissions can select a select a sel</li></ul> |

6

Please Note: Users with 'Manage User Roles' permissions can select a

|   | ADMIN | None | 2    | Ø | 먼 | Ē |   | Ρ  |
|---|-------|------|------|---|---|---|---|----|
|   | ADMIN | None | None | Ø | 뫄 | Ē |   | tı |
|   | ADMIN | None | None | Ø | 모 | Ē |   |    |
|   | ADMIN | None | None | Ø | 모 | ▤ |   |    |
| L |       |      |      |   |   |   | 1 |    |
|   |       |      |      |   |   |   |   |    |

| transaction type to edit at the role level. |  |
|---------------------------------------------|--|
|                                             |  |
|                                             |  |
|                                             |  |

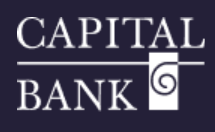

| Transactions Features Ac                                                             | ccounts                |                            |                |            | role:<br>a. | Click the delete icon next to the role, then confirm by clicking the    |
|--------------------------------------------------------------------------------------|------------------------|----------------------------|----------------|------------|-------------|-------------------------------------------------------------------------|
| ilter: All Enabled Disabled                                                          |                        | ~                          |                |            |             | 'Delete' button.                                                        |
| ACH Batch<br>Gan view all transactions<br>Can Draft/Approve/Cancel<br>\$5,000.00     | Rights Allowed Actions |                            |                |            | b.          | Click on 'Edit' icon beside the user role and then click 'Delete' butto |
| ACH Collection<br>Can view all transactions<br>Can Draff (cancel                     |                        |                            |                | View All V |             |                                                                         |
| \$999,999.99                                                                         | Approval Limits        | Maulanum Amount            | Maulania Causa |            |             |                                                                         |
| ACH Pass Thru<br>Can view all transactions<br>Can Draft/Approve/Cancel<br>\$9,999.99 | Per Transaction        | s 5,0                      | 100.00         |            |             |                                                                         |
| H Payment<br>view all transactions                                                   | Daily Per Account      | \$ 50,0                    | 999            |            |             |                                                                         |
| raft/Approve/Cancel<br>\$9,990.00                                                    | Daily                  | \$ 500,0                   | 9,999          |            |             |                                                                         |
| Ceipt<br>I transactions<br>Approve/Cancel                                            | Monthly                | \$ 1,500,0                 | 999,999        |            |             |                                                                         |
| \$9,999,999.99                                                                       | -                      |                            |                |            |             |                                                                         |
| _                                                                                    |                        |                            |                | 1          |             |                                                                         |
|                                                                                      |                        | $\bigcirc$                 |                |            |             |                                                                         |
|                                                                                      | P                      | olicy Saved                |                |            |             |                                                                         |
|                                                                                      | Policy ch              | hanges have been accepted. |                |            |             |                                                                         |
|                                                                                      |                        |                            |                |            |             |                                                                         |
|                                                                                      |                        |                            |                |            |             |                                                                         |

7